## Программа для ЭВМ "Программное обеспечение для контроллеров 8SMC (ximcfirmware)"

# Инструкция по установке программного обеспечения

Листов: 12

Москва, 2020

| Наименование: | ПЭВМ "Программное обеспечение для контроллеров | CTD 2  |
|---------------|------------------------------------------------|--------|
|               | 8SMC (ximc-firmware)"                          | C1p. 2 |

## Содержание

| 1 | Скачивание файлов            | 3  |
|---|------------------------------|----|
| 2 | Установка XiLab под Windows  | 4  |
| 3 | Установка XiLab под Linux    | 6  |
| 4 | Установка XiLab под MacOS    | 9  |
| 5 | Установка ПО (ximc-firmware) | 12 |

#### 1 Скачивание файлов

Скачать установочные файлы с ПО можно на сайте: <u>https://physlab.ru/motion\_control</u>. Также скачать их можно напрямую, перейдя по ссылке <u>https://physlab.ru/uploads/s/e/q/c/eqcv8rxdbr2f/file/govzJPD9.zip</u> (для Windows), <u>https://physlab.ru/uploads/s/e/q/c/eqcv8rxdbr2f/file/rHzeVXLF.zip</u> (для Linux), <u>https://physlab.ru/uploads/s/e/q/c/eqcv8rxdbr2f/file/6bocdFOS.zip</u> (для Mac).

Архив с файлами для Windows содержит два файла: xilab-1.17.9win32\_win64.exe и ximc-4.5.9-hw2.3.x.cod. xilab-1.17.9-win32\_win64.exe – установочный файл ПО XiLab. ПО XiLab – вспомогательное приложение, необходимое для загрузки и отладки ПО (ximc-firmware). ximc-4.5.9hw2.3.x.cod – файл ПО (ximc-firmware).

Архив с файлами для Linux содержит три файла: xilab-1.17.9ia32.AppImage.tar.gz, xilab-1.17.9-x86\_64.AppImage.tar.gz и ximc-4.5.9hw2.3.x.cod. xilab-1.17.9-ia32.AppImage.tar.gz – архив с установочным файлом ПО XiLab для 32-битной системы. xilab-1.17.9x86\_64.AppImage.tar.gz – архив с установочным файлом ПО XiLab для 64битной системы. ximc-4.5.9-hw2.3.x.cod – файл ПО (ximc-firmware).

Архив с файлами для MacOS содержит два файла: xilab-1.17.9osx64.tar.gz и ximc-4.5.9-hw2.3.x.cod. xilab-1.17.9-osx64.tar.gz – архив с установочным файлом ПО XiLab. ximc-4.5.9-hw2.3.x.cod – файл ПО (ximcfirmware).

После скачивания требуется разархивировать содержимое архива.

| Наименование: | ПЭВМ "Программное обеспечение для контроллеров | CTD 4  |
|---------------|------------------------------------------------|--------|
|               | 8SMC (ximc-firmware)"                          | C1p. 4 |

#### 2 Установка XiLab под Windows

1) Программа установки имеет название xilab-1.17.9win32\_win64.exe. Инсталлятор автоматически определяет, запущен ли он на 32-битной или 64-битной системе и устанавливает соответствующую версию.

| 🌍 XILab 1.17.9 Setup | - 🗆 X                                       |
|----------------------|---------------------------------------------|
| F                    | Welcome to the XILab 1.17.9 Setup<br>Wizard |
|                      | 1.17.9.                                     |
|                      |                                             |
|                      |                                             |
|                      | Next > Cancel                               |

2) Запустите программу установки и следуйте инструкциям на экране. Все необходимое программное обеспечение, включая драйверы, пакеты и программы будут установлены автоматически. После установки по умолчанию запустится программа XiLab и появится следующее окно:

| Наименование: | ПЭВМ "Программное обеспечение для контроллеров<br>8SMC (ximc-firmware)" | Стр. 5 |
|---------------|-------------------------------------------------------------------------|--------|
|---------------|-------------------------------------------------------------------------|--------|

| XILab 1.17.9<br>release date: 2020-11-18 |        |               |                 |
|------------------------------------------|--------|---------------|-----------------|
| earching devices 0 found.                | Serial | Friendly name | Stage name      |
| 1 xi-emu:///C:\Users\Sveta\AppDat        | 1      | _             | -               |
| 2 xi-emu:///C:\Users\Sveta\AppDat        | 2      |               |                 |
|                                          |        |               |                 |
|                                          | Exit R | Open sele     | ected Open last |
| No devices found?                        |        |               | Settings >>     |

3) Не нажимайте никаких кнопок. Подключите позиционер к контроллеру. Подключите стабилизированный источник питания к контроллеру. Заземлите контроллер или блок питания. Подключите контроллер к компьютеру.

4) Мастер New Hardware Wizard начнет работать после первого подключения контроллера к компьютеру. Подождите пока Windows обнаружит новое устройство и установит необходимые драйверы для него.

Если драйвер автоматически не установился, то в появившемся окне выберите No, not this time, затем нажмите Next>. В следующем окне выберите Install from a list or specific location (Advanced) и нажмите Next>. Выберите \*.inf файл в директории C:\Program Files\XILab\driver\ и подождите, пока установка будет завершена. Вернитесь к диалоговому окну программы XILab No devices found и нажмите Retry.

### **3** Установка XiLab под Linux

Перед установкой требуется разархивировать архив ПО xilab-1.17.9ia32.AppImage.tar.gz или xilab-1.17.9-x86\_64.AppImage.tar.gz. XILab для Linux распространяется в формате AppImage - файл Linux, содержащий приложение и все, что нужно для его запуска (например, библиотеки, значки, шрифты, переводы и т. д.). Чтобы запустить XiLab, просто загрузите приложение, сделайте его исполняемым и запустите. Формат AppImage не требует установки, изменения системных библиотек или системных настроек.

Существует два основных способа сделать файл AppImage исполняемым:

- а) Используя графический интерфейс:
  - 1. Откройте диспетчер файлов и перейдите к местоположению файла AppImage.
  - 2. Щелкните правой кнопкой мыши на AppImage и нажмите кнопку Свойства.
  - 3. Перейдите на вкладку Права и установите флажок Разрешить запуск этого файла в качестве программы, если вы используете файловый менеджер на основе Nautilus (Files, Nemo, Caja) или установите флажок Is executable, если вы используете Dolphin, или измените раскрывающийся список Execute список Anyone, если вы используете PCManFM,
  - 4. Закройте диалоговое окно.
  - 5. Запустите АррІтаде двойным щелчком по файлу.

б) С использованием командной строки:

chmod a+x xilab-1.14.8-x86\_64.AppImage
./xilab-1.14.8-x86\_64.AppImage

| Наименование: | ПЭВМ "Программное обеспечение для контроллеров | CTD 7  |
|---------------|------------------------------------------------|--------|
|               | 8SMC (ximc-firmware)"                          | C1p. / |

| XILab 1.14.8<br>release date: 2018-02-15<br>Searching devices 0 found. |
|------------------------------------------------------------------------|
| 1. Virtual XIMC, SN 1                                                  |
| 2. Virtual XIMC, SN 2                                                  |
| Exit Rescan Open selected Open last                                    |
| No devices found? Settings >>                                          |

При первом запуске XiLab может не найти контроллеры, подключенные через USB. Для обнаружения XIMC-устройств XiLab требуется список устроств udev. В качестве автономного приложения AppImage XiLab не имеет этапа установки, который может добавить в систему правила udev. Нажмите кнопку No devices found? в стартовом окне XiLab, затем нажмите Add udev rule file to the system.

| *                                            | No devices found on Linux? Check these settings.                                                                                                    | +                                        | × |
|----------------------------------------------|----------------------------------------------------------------------------------------------------|------------------------------------------|---|
| Group me                                     | embership                                                                                                    |                                          |   |
| Ration<br>Memb<br>device<br>XIMC o<br>You wi | ale: some Linux distributions do not add users to the 'dialout' group by default<br>bership in the 'dialout' group is required to be able to access serial-like devices.<br>Is are represented as ttyACM USB-COM adapters Xilab needs this permission to<br>devices. If you click the button below then currect user will be added to the 'dia<br>ill need to restart your login session for the change to take effect. | Since XIMC<br>work with<br>lout' group.  |   |
| Add                                          | current user to dialout group                                                                                                    |                                          |   |
| Udev rule                                    | e                                                                                                    |                                          |   |
| Ration<br>standa<br>rules t<br>/etc/ue       | nale: Xilab can access XIMC devices by its serial number if an udev mapping is a<br>alone AppImage application Xilab does not have installation stage where it coul<br>to the system. If you click the button below then an udev rules file will be added<br>dev/rules.d/ path on your system.                                                                                                    | vailable. As a<br>d add udev<br>l to the | a |
| Add                                          | udev rule file to the system                                                                                                    |                                          |   |
|                                              |                                                                                                    |                                          |   |

| Наименование: | ПЭВМ "Программное обеспечение для контроллеров<br>8SMC (ximc-firmware)" | Стр. 8 |
|---------------|-------------------------------------------------------------------------|--------|
|---------------|-------------------------------------------------------------------------|--------|

Некоторые дистрибутивы Linux не добавляют пользователей в группу dialout по умолчанию. Членство в группе dialout необходимо для доступа к последовательным портам. Программе XiLab необходим этот доступ, поскольку XIMC-устройства представляются в системе как ttyACM USB-COM адаптеры. Нажмите Add current user to the dialout group и повторите сеанс входа в систему для применения изменений.

|                                                             | No devices found on Linux? Check these sett                                                                                                    | ings. +                                                                                                    | × |
|-------------------------------------------------------------|----------------------------------------------------------------------------------------------------|----------------------------------------------------------------------------------------------------|---|
| Group mem                                                   | ıbership                                                                                                    |                                                                                                    |   |
| Rationale<br>Members<br>devices a<br>XIMC dev<br>You will r | e: some Linux distributions do not add users to the 'dialout'<br>ship in the 'dialout' group is required to be able to access se<br>are represented as ttyACM USB-COM adapters Xilab needs t<br>vices. If you click the button below then currect user will be<br>need to restart your login session for the change to take eff | group by default.<br>erial-like devices. Since XIMC<br>this permission to work with<br>added to the 'dialout' group.<br>fect. |   |
| Add cu                                                      | rrent user to dialout group                                                                                                    |                                                                                                    |   |
| Udev rule                                                   |                                                                                                    |                                                                                                    |   |
| Rationale<br>standalo<br>rules to t<br>/etc/udev            | e: Xilab can access XIMC devices by its serial number if an u<br>ne AppImage application Xilab does not have installation st<br>the system. If you click the button below then an udev rules<br>v/rules.d/ path on your system.                                                                                                 | dev mapping is available. As<br>age where it could add udev<br>file will be added to the                                      | a |
|                                                             |                                                                                                    |                                                                                                    |   |

Программа XiLab для работы требует наличия X-сервера (графического режима).

| XILab 1.14.8<br>release date: 2018-02-15       |     |
|------------------------------------------------|-----|
| Searching devices 1 found.                     |     |
| 1.85MC4 SN409                                  |     |
| 2. Virtual XIMC, SN 1<br>3. Virtual XIMC, SN 2 |     |
| Exit Rescan Open selected Open la              | ist |
| Settings                                       | >>  |

### 4 Установка XiLab под MacOS

Скопируйте файл с архивом программы установки на компьютер. Архив с программой установки имеет название **xilab-1.17.9-osx64.tar.gz**.

1) Распакуйте архив щелчком мыши. Щелкните правой кнопкой мыши на появившемся **installer.pkg**. Выберите **Открыть**.

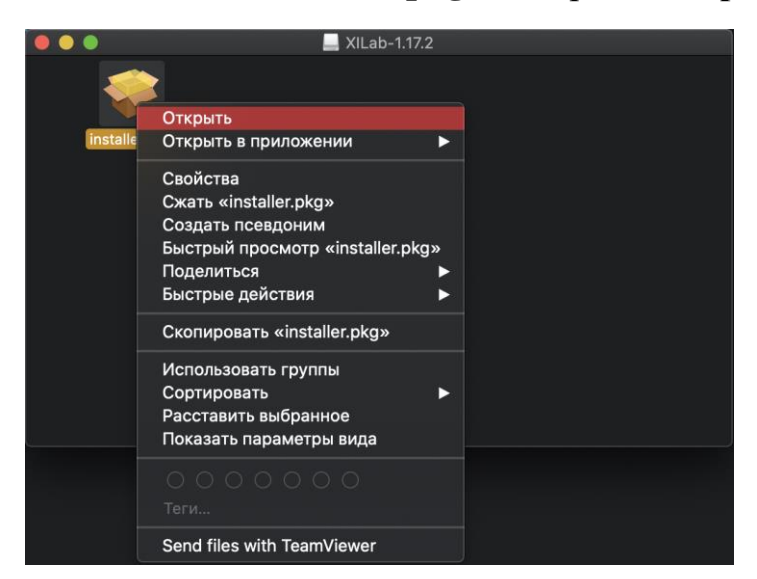

2) Выберите Открыть.

|   | macOS cannot verify the developer of<br>"installer.pkg". Are you sure you want to<br>open it?                                                                                              |  |  |
|---|----------------------------------------------------------------------------------------------------|--|--|
|   | By opening this app, you will be overriding system<br>security which can expose your computer and<br>personal information to malware that may harm your<br>Mac or compromise your privacy. |  |  |
|   | This item is on the disk image "xilab-1.17.2.dmg".<br>Chrome downloaded this disk image today at 18:25<br>from <b>files.xisupport.com</b> .                                                |  |  |
| 2 |                                                                                                    |  |  |

| Нанманаранна  | ПЭВМ "Программное обеспечение для контроллеров | Стр. 10  |
|---------------|------------------------------------------------|----------|
| паимснованис. | 8SMC (ximc-firmware)"                          | C 1p. 10 |

3) В главном окне установщика выберите Продолжить.

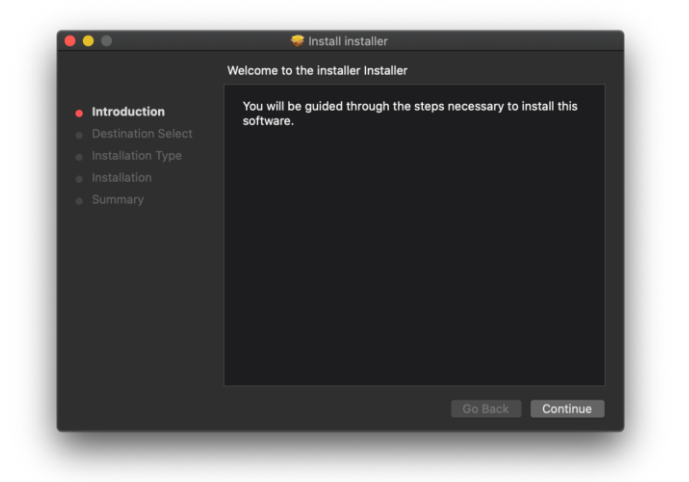

4) Далее выберите Установить.

|                                                                   | Standard Install on "MacSSD"                                                                                                    |
|-------------------------------------------------------------------|----------------------------------------------------------------------------------------------------|
| Introduction Destination Select Installation Installation Summary | This will take 47,7 MB of space on your computer.<br>Click Install to perform a standard installation of this software<br>on the disk "MacSSD". |
|                                                                   | Change Install Location<br>Go Back Install                                                                                                    |

5) Дождитесь успешного завершения установки

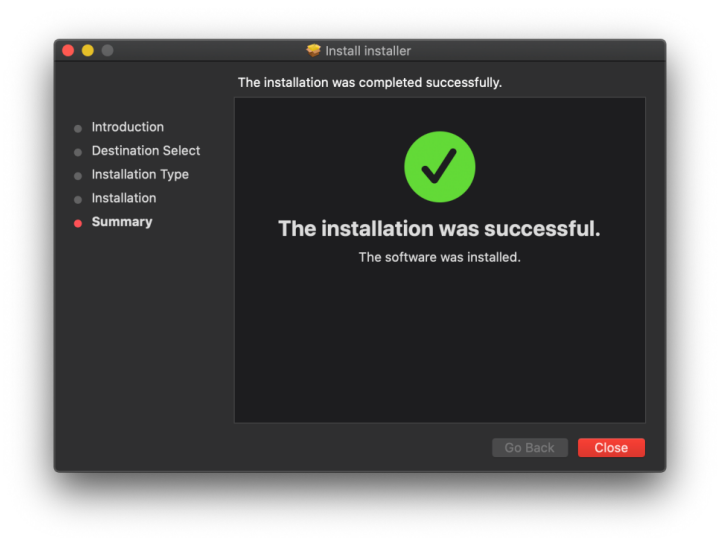

6) Выберите приложение XILab в разделе **Программы** и запустите его.

| < >          |                    | Q Search                |          |             |
|--------------|--------------------|-------------------------|----------|-------------|
|              | Hide Name          | Date Modified           | Size     | Kind        |
| Recents      | Microsoft word     | 1 June 2019, 13-19      | 2,23 00  | Application |
| 1            | Mission Control    | 6 April 2020, 01:33     | 914 KB   | Application |
| Applications | Motion             | R Amil 2020, 01:33      | 3,12 00  | Application |
| 🕚 Downloads  | Notes              | 6 April 2020, 01-33     | 16 MD    | Application |
| f crzy       | OpeDrive           | 10 April 2020, 01:33    | 147.9 MB | Application |
| @ 41-D       | Paint X            | 13 April 2020, 11:02    | 23.9 MB  | Application |
| WI AIrDrop   | Photo Booth        | 6 April 2020, 01:33     | 5 4 MB   | Application |
| OneDrive     | Photos             | 6 April 2020, 01:33     | 46.1 MB  | Application |
|              | 0 Podcasts         | 6 April 2020, 01:33     | 31,5 MB  | Application |
|              | Preview            |                         | 40,2 MB  | Application |
|              | Python 3.6         | Yesterday, 12:59        |          | Folder      |
| MacSSD       | QuickTime Player   |                         |          |             |
| ROOTCAMP     | Reminders          |                         |          | Application |
| BOOTCAMP     | 📀 Safari           |                         |          |             |
| XILab-1.17.2 | 🊔 🚷 Siri           |                         |          |             |
|              | 💈 Skype            |                         |          |             |
| Orange       | 😨 Stickies         |                         |          |             |
| orange       | H Stocks           |                         |          |             |
| Green        | Sublime Text       | 1 February 2020, 00:44  |          |             |
| O Yellow     | System Preferences | 6 April 2020, 01:33     |          |             |
| Crow         | TeamViewer         | 5 June 2019, 16:02      |          | Application |
| e oray       | Telegram           | 6 April 2020, 00:08     |          | Application |
| Work         | TextEdit           | 6 April 2020, 01:33     |          | Application |
| Home         | The Unarchiver     | 6 April 2020, 00:07     |          | Application |
| Blue         | U Time Machine     | 6 April 2020, 01:33     |          | Application |
|              | N IV               | 6 April 2020, 01:33     |          | Application |
| All Tags     | P III Utilities    | 20 April 2020, 23:41    |          | Foider      |
|              | S Vienesitu        | 27 Peoruary 2020, 20:18 |          | Application |
|              | the Voice Mamor    | 6 April 2020, 11:11     |          | Application |
|              | Whate Ann          | 13 April 2020, 01-33    |          | Application |
|              | Xcode              | 6 April 2020, 00:59     |          | Application |
|              | E VII ab           | Today 19:47             | AA S MD  | Application |

| ea | rching devices 0 found.         |        |               |            |
|----|---------------------------------|--------|---------------|------------|
|    | URI                             | Serial | Friendly name | Stage name |
|    | xi-emu:////Users/crzy/Library/A | 1      |               |            |
| ۷  | xi-emu:////Users/crzy/Library/A | 2      |               |            |
|    |                                 |        |               |            |

### 5 Установка ПО (ximc-firmware)

- 1) Запустить приложение XiLab.
- 2) В окне выбора устройства выбрать необходимый контроллер.
- 3) В главном окне нажать Settings.

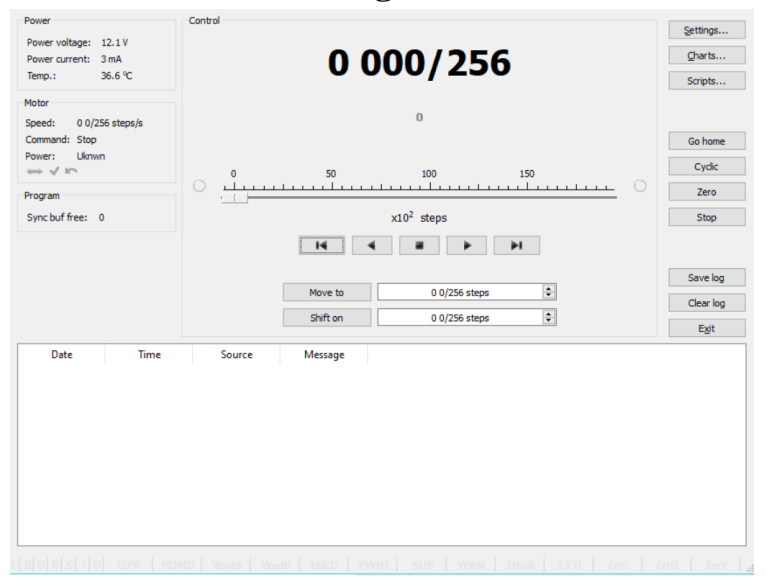

#### 4) В появившемся окне настроек выбрать закладку About devace.

| V Device                                                                                                    |                                                                                                    |                                                                                                    |
|----------------------------------------------------------------------------------------------------|----------------------------------------------------------------------------------------------------|----------------------------------------------------------------------------------------------------|
| Borders                                                                                                    | Borders setup                                                                                              |                                                                                                    |
| Borders<br>Maximum ratings<br>Motor & Driver type<br>DC motor<br>BUDC motor<br>Stepper motor<br>Power management<br>Brake control<br>Position control<br>Home position<br>PID control<br>Th sync<br>UART<br>EXTIO<br>About device<br>* Program<br>> Interface<br>Cyclic motion<br>Log<br>> Graph<br>User units<br>About<br>* Stage<br>Positioner name<br>Stage | Borders setup<br>By position<br>Left border<br>Right border<br>Stop at left border<br>Stop at right border | By Init switches      Init switch 1      Pushed position disse     v      Border right     v      Linit switch 2      Pushed position disse     v      Border left     v      Border misset detection |
| Motor<br>Encoder<br>Hall sensor<br>Gear<br>Accessories                                                                                                    | Default file location                                                                                      | Restore from flash         Restore from fle           Save to flash         Save to fles           Compare two files         Compare two files                                                        |
| Reset                                                                                                    |                                                                                                    | OK Cancel Apply                                                                                                    |

- 5) Нажать кнопку Update from file.
- 6) Выбрать скачанный ранее файл прошивки ПО (ximc-firmware).
- 7) Дождаться окончания загрузки программного обеспечения.